# CHEQUE REMOTO

# Manual de Usuario

# Valores On-Line Versión Mobile

1

#### TABLA DE CONTENIDOS

| 1.INTRODUCCIÓN                       |
|--------------------------------------|
| 1.1.RESUMEN                          |
| 1.2. ALCANCE                         |
| 1.3. DEFINICIONES                    |
| 2.DESCRIPCIÓN DE LA APLICACIÓN4      |
| 2.1. OPERACIONES 4                   |
| 2.1.1 DEPÓSITOS AL DÍA5              |
| 2.1.2 DIAGRAMA DE ESTADOS CHEQUES6   |
| 2.1.3 DEPÓSITOS NEGOCIADOS6          |
| 2.1.4 NEGOCIADOS DIFERIDOS6          |
| 2.1.5 DIAGRAMA DE ESTADOS CHEQUES    |
| 3. PROCEDIMIENTO8                    |
| 3.1 INGRESO AL SISTEMA 7             |
| 3.2 CREAR NUEVA OPERACIÓN 7          |
| 3.2.1 CREAR OPERACIÓN8               |
| 3.2.2 CARGAR IMÁGENES CHEQUES10      |
| 3.2.3 CERRAR LOTE14                  |
| 3.2.4 ELIMINAR CHEQUE DE LOTE14      |
| 3.3 ADMINISTRAR LOTES15              |
| 4. REQUERIMIENTOS TÉCNICOS15         |
| 4.1 EQUIPOS15                        |
| 4.2 VERSIONES DE SISTEMAS OPERATIVOS |

# 1. Introducción

## 1.1. Resumen

La solución de Valores On-Line es una aplicación que tiene como principal finalidad brindarles a los

clientes de la entidad bancaria la posibilidad de realizar mediante una operatoria simple, transparente, ágil y segura el manejo y cobro de sus valores (cheques), evitando tener que concurrir físicamente a las sucursales del banco.

# 1.2. Alcance

Las funcionalidades indicadas en este documento se centran en el uso que será dado por los

usuarios que tengan los siguientes roles:

\_ Usuario Operador

Usuario supervisor

# 1.3. Definiciones

### **Empresas**

Son los clientes de la entidad bancaria que realizan operaciones de cobro y depósito de documentos.

# **Usuario cliente**

Son los usuarios que pertenecen a las empresas y serán los que realizaran la carga y supervisión de las operaciones.

# Motivos de rechazo

Son las distintas causas, ya sean defectos formales o cualquier otro, por las que se decide no aceptar un documento.

# Tipos de depósitos:

· Depósitos Al Día: Los Depósitos del día son valores que tienen la fecha de hoy, y se

envían a depósito. El dinero se acredita cuando el valor es confirmado por la cámara, es decir que puede tardar entre 24 y 48 horas. En caso de que el cheque sea rechazado por la Entidad /Cuenta libradora, el dinero NO se acredita en la cuenta.

 Custodia de Valores: Está conformado por cheques de pago diferido cuyas fechas de pago

son posteriores a la fecha de proceso. En este caso, los valores se entregan en custodia al banco para que éste administre y gestione el cobro de cada uno

de ellos. A medida que la cartera se va "cayendo" se acreditan los montos en la cuenta del cliente.

• **Negociados al Día:** Conforman una operación de Descuento, el dinero del valor presentado, se acredita en el día en la cuenta del Cliente descontando un interés que determina el Banco de acuerdo a la tasa pactada. Si posteriormente el valor es rechazado en la Entidad/Cuenta libradora, se hará un débito en la Cuenta Corriente.

• **Negociados Diferidos:** Los valores tienen fechas de pago posteriores a la fecha de proceso.

#### Balanceo

Es la tarea de conciliar la cantidad y monto de los valores indicados en la operación con la suma individual de cada documento.

#### Convenio

Son los distintos tipos de depósitos que puede realizarse y para los cuales las empresas deben

realizar un convenio por cada tipo con la entidad bancaria.

# 2. Descripción de la Aplicación

#### 2.1. Operaciones

Dentro de esta solución los clientes podrán realizar 4 tipos de operaciones:

Depósitos Al Día

- \_ Custodia de Valores
- \_ Negociados al Día
- \_ Negociados Diferidos

Si bien hay definidos 4 tipos de operaciones, el ciclo de vida y estados de los depósitos y documentos se puede agrupar en dos categorías los depósitos al día que incluirían los procesos 1 y 2; y los negociados que incluyen los procesos 3 y 4. Para estos procesos se define a continuación el ciclo de vida del depósito como así también de los cheques del mismo.

A continuación presentamos los diagramas de estado, junto con los eventos desencadenantes

agrupados por sector donde se opera sobre los diferentes estados.

# 2.1.1 Depósitos al día

El cliente al momento de ingresar cada documento, y dependiendo de las políticas definidas por la

entidad bancaria para cada tipo de operación, deberá ingresar los siguientes datos:

Monto
Fecha de pago
CUIT/CUIL del emisor

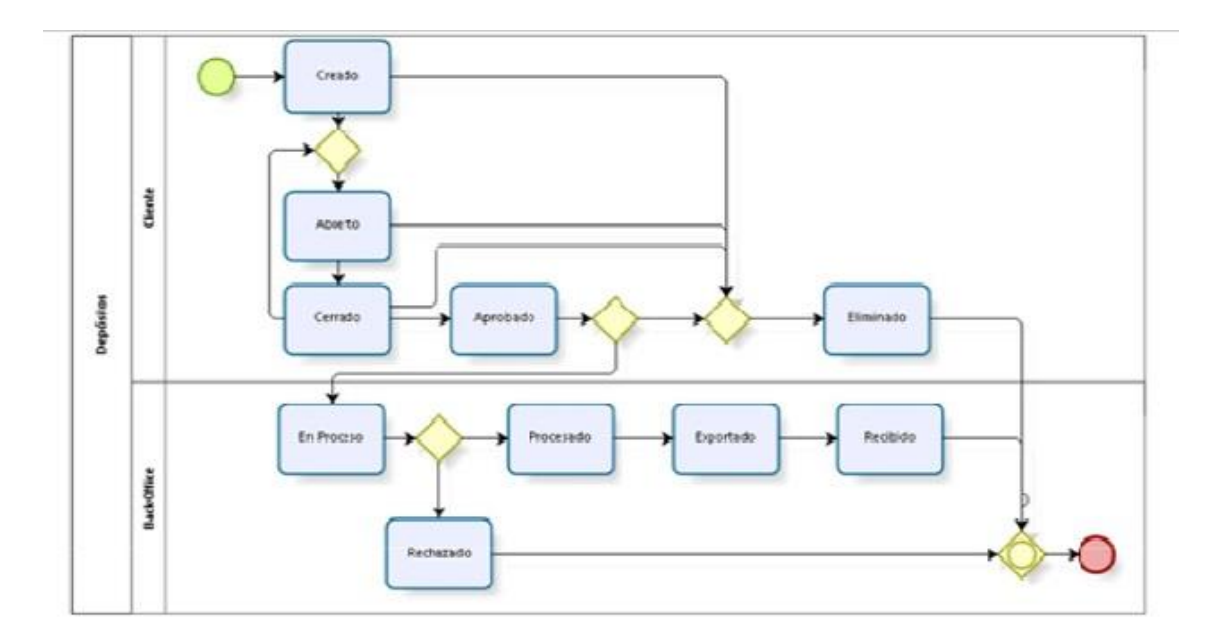

#### 2.1.2 Diagrama de Estados Cheques

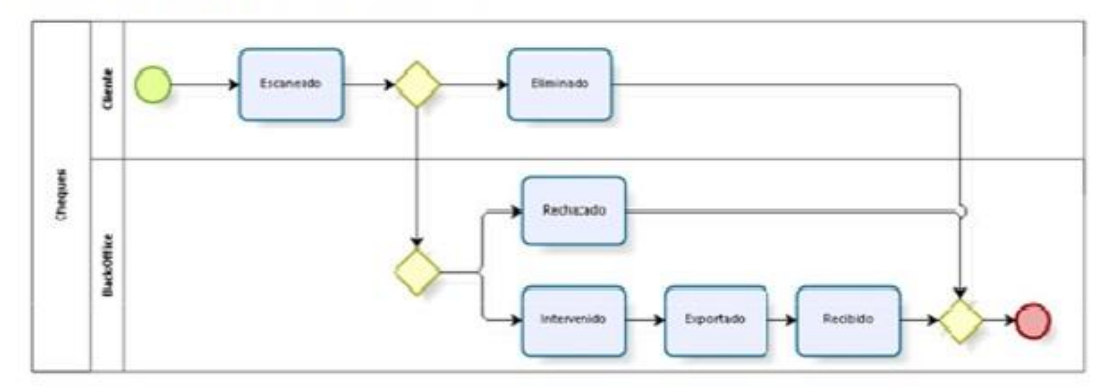

# 2.1.3 Depósitos Negociados

Estos procesos tienen un ciclo de vida relativamente más extenso dado que deberán interactuar con

el sistema de valores negociados que la entidad bancaria dispone mediante el uso de interfaces.

El cliente al momento de ingresar cada documento, y dependiendo de las políticas definidas por la

entidad bancaria para cada tipo de operación, deberá ingresar los siguientes datos:

- \_ Monto
- \_ Fecha de pago
- \_ CUIT/CUIL del emisor

Estos datos luego serán validados nuevamente en el sector de Backoffice; en caso de existir

incongruencias se tomará como válido el valor ingresado desde el Back-office.

#### 2.1.4 Negociados Diferidos

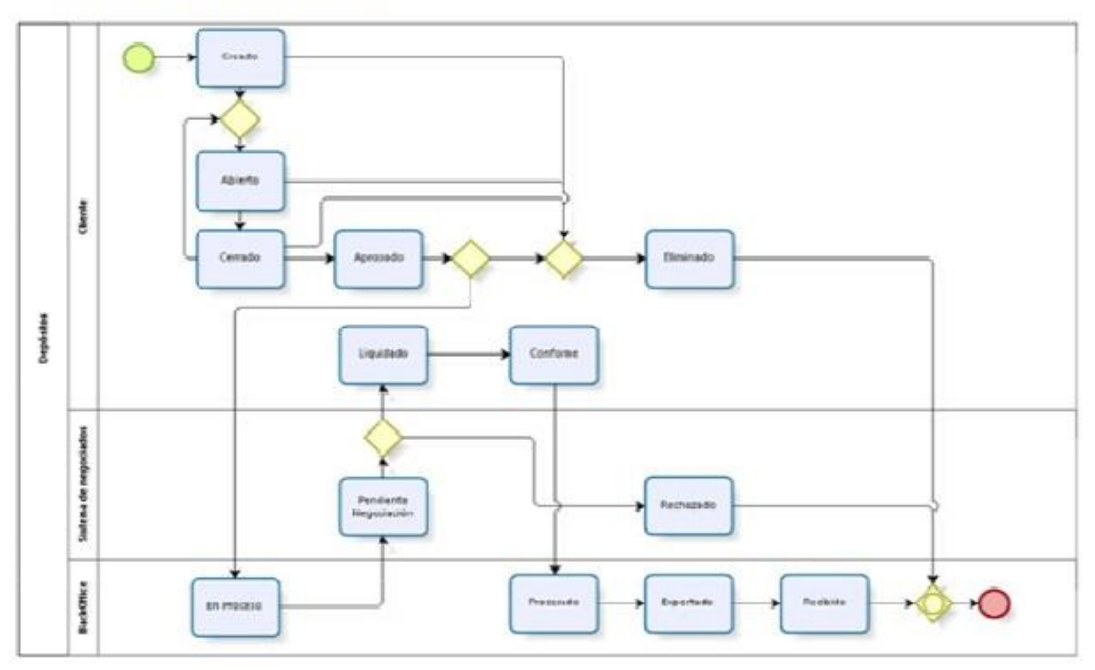

2.1.5 Diagrama de Estados Cheques

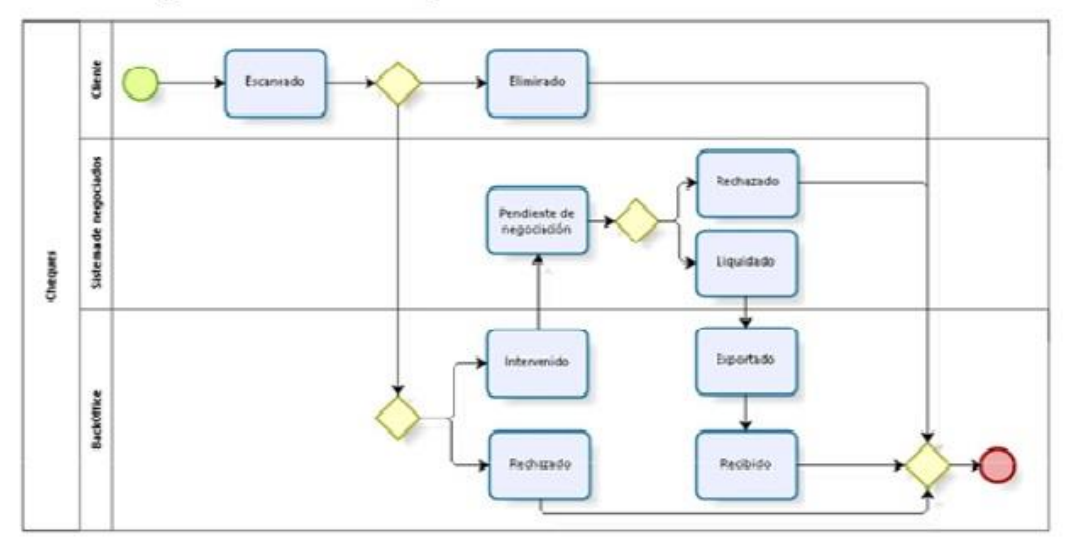

Luego de pasado un tiempo una empresa de transporte y custodia de valores se encargará de retirar

por el cliente los valores y dejarlos en la entidad bancaria para el procesamiento.

Llegados al banco los valores el sector de Back-office se encargará de ir procesando los valores

físicos e ir marcando como recibido el depósito y sus cheques.

# 3. Procedimiento

### 3.1 Ingreso al sistema

Para realizar el ingreso a la aplicación se solicitará al usuario que introduzca su nombre de usuario y contraseña.

La siguiente imagen muestra esta pantalla:

|         | Depósito Online | _ |
|---------|-----------------|---|
|         |                 |   |
| Usuario |                 |   |
| uszidap |                 |   |
| Clave   |                 |   |
| •••••   |                 |   |
|         | e Ingresar      |   |

# 3.2 Crear nueva operación

# 3.2.1 Crear operación

Ingresando a la opción de menú "Crear depósito" la aplicación mostrará el formulario de creación de la operación.

|                    | Valores Online     | $\odot$ |
|--------------------|--------------------|---------|
|                    | Realizar Depósito  |         |
| Tipo de operación  |                    |         |
| ×                  | Negociación Al Dia |         |
| Cuenta             |                    |         |
| ~                  | CC \$ 41-1234/56   |         |
| Cantidad de docume | ntos               |         |
| 1                  |                    | 81      |
| Monto total        |                    |         |
| 10000              |                    | 8       |
| Descripción        |                    |         |
| Depósito Nº025 - 0 | 1/01/2016          |         |
|                    |                    |         |
| Cancelar + Gr      |                    |         |

En donde:

**Tipo de operación**: se refiere al tipo de operación que el cliente desea realizar, a saber:

\_ Depósitos Al Día o Custodia

\_ Negociación al Día

Negociación Diferida

**Cuenta**: Dependiendo de la operación a realizar se debe seleccionar el número de cuenta que el

cliente posee con la entidad y en la que se realizará el depósito de los valores. Existe una

configuración previa en la que se debe parametrizar para cada empresa las relaciones entre los

convenios y la/s cuenta/s del cliente, pudiendo ser distintas según la operación (convenio).

**Cantidad de Documentos**: Cantidad total de cheques de la operación.

**Monto Total**: Suma de los valores de todos los cheques que componen la operación.

**Descripción**: Es un valor opcional que el cliente puede completar con un texto que haga referencia a la operación. Este valor es meramente informativo para la aplicación y no tiene ningún impacto en la operación.

Una vez ingresados estos datos la aplicación mostrará la siguiente pantalla:

|                             | Valores Online     |                           |
|-----------------------------|--------------------|---------------------------|
|                             | Realizar Deposito  | Province<br>And Andrewson |
| Tipo de operación           |                    |                           |
| ~                           | Negociación Al Dia |                           |
| Cuenta                      |                    |                           |
| ~                           | CC \$ 41-1234/56   |                           |
| Cantidad de documentos      |                    |                           |
| 4                           |                    | (e)                       |
| Monto total                 |                    |                           |
| 10000                       |                    | 195                       |
| Descripción                 |                    |                           |
| Depósito Nº025 - 01/01/2016 |                    |                           |
|                             |                    |                           |
|                             | X Desbalanceado    |                           |

En esta pantalla se deberán digitalizar uno a uno los documentos (cheques) presionando el botón

"+ Cheque", hasta que se haya completado la cantidad indicada en el paso anterior, en consecuencia la operación estará balanceada y podrá "Cerrarse" la operación.

# 3.2.2 Cargar Imágenes Cheques

En la pantalla de carga imágenes se podrá digitalizar las imágenes del frente y el dorso del cheque.

El primer paso será seleccionar cuál de las dos imágenes se desea digitalizar presionando una de las dos opciones:

- \_ Frente
- \_ Dorso

Se desplegará un menú con las opciones de donde se desea obtener la imagen:

**Tomar Fotografía**: al seleccionar esta opción se deberá tomar una fotografía del cheque.

**Seleccionar una imagen**: con esta opción se selecciona una imagen del cheque la cual ha

sido previamente capturada.

**Nota:** Las imágenes deberán ser obtenidas utilizando siempre el flash del dispositivo.

|          | Valores Online  |                  |
|----------|-----------------|------------------|
|          | Cergar Imagenes |                  |
|          | C Frenie        |                  |
|          | @ Dorso         |                  |
| + Walnes |                 | ( Concision of ) |

Luego de haber obtenido la imagen que se desea digitalizar se mostrará la siguiente pantalla, en

donde se deberá centrar la imagen del documento dentro del recuadro de líneas punteadas teniendo

en cuenta las siguientes recomendaciones:

- El documento deberá estar lo más recto posible.

- Los datos del cheque tendrán que estar claramente visibles.

- Se deberá dejar un pequeño margen entre los bordes del

documento y el recuadro de líneas

Punteadas

**Nota:** Para mover, agrandar o achicar la imagen se podrán utilizar las funcionalidades táctiles.

|         | Valores Online |          |
|---------|----------------|----------|
|         | G Frente       |          |
| Paran - |                | 22.5.5%, |
|         | Dorso 😫        |          |
| Holow   |                | (common  |

Una vez que se hayan cargado las dos imágenes y se presione el botón continuar el sistema mostrará la pantalla del siguiente paso en donde se deberá verificar que los datos obtenidos por la aplicación sean:

|                    |      | Valores Cr | nline |      |               |     |              | -  |        |
|--------------------|------|------------|-------|------|---------------|-----|--------------|----|--------|
|                    |      | Cargar De  | tos   |      |               |     |              |    |        |
| Banco              |      | Sucursal   |       |      | Código Postal |     | DV           |    |        |
| 72                 | 6 13 | 2          | (d)   | 1041 | 3             | 8 0 |              |    |        |
| Número de Cheque   |      |            |       |      |               | DV  | ,            |    | Campos |
| 42                 |      |            |       |      | 1             | 6 0 | o a de dígit |    |        |
| Número de Cuenta D |      |            |       | DV   |               |     | verificador  |    |        |
| 111254             |      |            |       |      | 8             | 6   | 1            | -  | -      |
| Monto              |      |            |       |      |               |     |              |    |        |
| 23599              |      |            |       |      |               |     | 3            | 21 |        |
| Fecha de Page      |      |            |       |      |               |     |              |    |        |
| 01/01/2016         |      |            |       |      |               |     |              |    |        |
| CUIT/CUIL          |      |            |       |      |               |     |              |    |        |
| 20-34807922-1      |      |            |       |      |               |     |              |    |        |
| + Walnur           |      |            |       |      |               | 6   | an san       | -  |        |

En el ángulo superior derecho del cheque, se encuentra un sector denominado código de ruta para la impresión en caracteres numéricos de los datos del mismo. Estos están distribuidos en tres renglones sucesivos, tal como se indica a continuación:

**Primer renglón**: el código de la entidad girada, el tipo de casa y el código postal del domicilio de pago, todos separados por un guion.

Segundo renglón: el número de cheque.

Tercer renglón: el número de cuenta corriente.

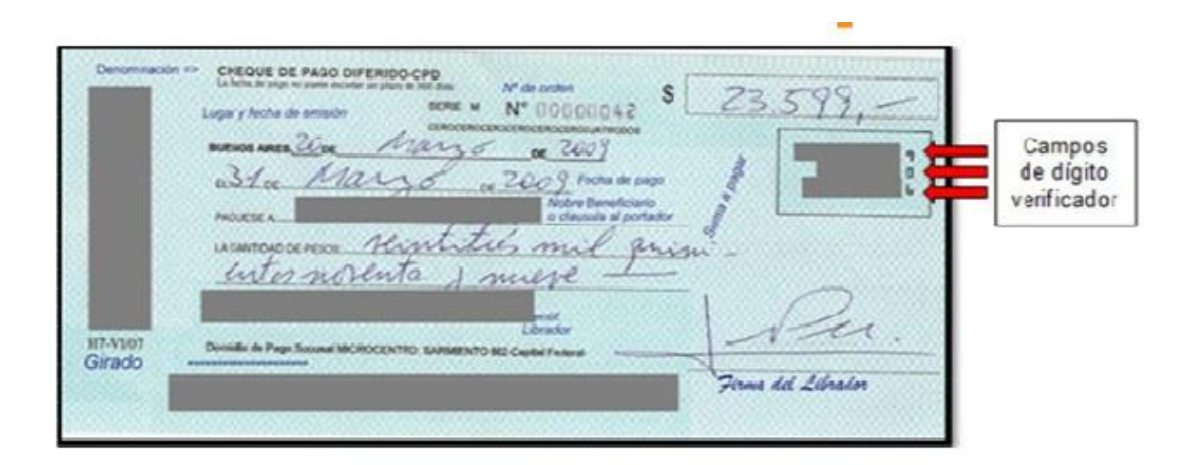

A la derecha de cada una de las tres líneas enunciadas, con una separación de espacio en blanco, se encuentran las cajas de ingreso del digito verificador, las cuales deberán ser completadas, en forma manual de manera que el sistema corrobore que los datos obtenidos de las imágenes digitalizadas sean correctos, en caso contrario se mostrará un mensaje de error indicando en que campos los datos no son correctos.

Al presionar el botón continuar se finaliza la digitalización del documento.

# 3.2.3 Cerrar Lote

|                                     | Valores Online             | e  |
|-------------------------------------|----------------------------|----|
|                                     | Realizar Depósito          |    |
| Tipo de operación                   | 1                          |    |
| ~                                   | Depósitos al Dia           |    |
| Cuenta                              |                            |    |
| ~                                   | CC \$ 41-1234/56           |    |
| Cantidad de docu                    | mentos                     |    |
| 1                                   |                            | 38 |
| Monto total                         |                            |    |
| 100                                 |                            | )R |
| Descripción                         |                            |    |
| Prueba                              |                            |    |
| Nro Cheque: 42                      |                            | 0  |
| Importe: \$100.0<br>Fecha: 06/05/20 | Presionar para cerrar lote |    |
|                                     | V gelanceado               |    |
| + Cancelar                          | Administrat Certar Cheque  |    |

En caso que el Lote no este Balanceado, deberá cargar los datos correctamente y actualizar. Una vez que el lote se encuentre balanceado se podrá cerrar, presionando el botón cerrar.

### **3.2.4 Eliminar cheque de Lote**

En el caso en el que se desee eliminar un cheque asociado a un depósito, se deberá localizar el documento que se desea eliminar y presionar sobre la cruz ubicada a la derecha de los datos del cheque.

|                                                                                                    | Valores Online                    |
|----------------------------------------------------------------------------------------------------|-----------------------------------|
| Tipo de operación                                                                                                    |                                   |
| × ۱                                                                                                    | Depósitos al Dia                  |
| Cuenta                                                                                                    |                                   |
| × ,                                                                                                    | CC \$ 41-1234/56                  |
| Cantidad de documentos                                                                                                    |                                   |
| 2                                                                                                    | 8                                 |
| Monto total                                                                                                    |                                   |
| 1000                                                                                                    | 8                                 |
| Descripción                                                                                                    |                                   |
| 1000                                                                                                    |                                   |
| Nro Cheque: 12345678<br>imports: 5<br>Fecha: 01/06/2015                                                                                                    | Presionar para<br>eliminar cheque |
| 9                                                                                                    | X Desbalanceado                   |
| Cancalas ( Sector Street)                                                                                                    | • Chenna                          |
| T CONCERNENT AND A CONCERNENT AND A CONC | r chedes                          |

# 3.3 Administrar Lotes

Una vez cerrado el Lote se pasa a la pantalla de administración donde el cliente podrá examinar el lote y de acuerdo al provelegio podrá aprobar el Lote.

Los lotes se encuentran agrupados según su estado, los cuales pueden diferir dependiendo del tipo de operación. Para más información ver las secciones 2.1.1 y 2.1.4 de este manual.

|         | Administrar depósito |     |
|---------|----------------------|-----|
| ⊙       | Abierto              | (i) |
| Ð       | Aprobado             | (1) |
| ⊙       | Cerrado              | 0   |
| $\odot$ | Creado               | (N) |

Para aprobar un lote se debe seleccionar uno desde la pantalla de administración, aparecerá una pantalla como la que se muestra debajo, donde se debe presionar el botón "Aprobar".

|                                     | Valores Online             | 6           |
|-------------------------------------|----------------------------|-------------|
| _                                   | Realizar Depósito          |             |
| Tipo de operación                   |                            |             |
| Y                                   | Depósitos al Dia           |             |
| Cuonta                              |                            |             |
| ~                                   | CC \$ 41-1234/56           |             |
| Cantided de documentos              |                            |             |
| 1                                   |                            | İB          |
| Monto total                         |                            |             |
| 120                                 |                            | 193         |
| Descripción                         |                            |             |
| Pruoba                              |                            |             |
| Nro Cheque: 531<br>importe: 5126.00 |                            |             |
| Fecha: 6506/2018                    |                            |             |
|                                     | V Balancoado               |             |
| + Cantalan (1970)                   | Arreland Presionar para ap | orobar lote |

# 4.1 Equipos

Los equipos podrán ser teléfonos inteligentes o Tablets que dispongan al menos de las siguientes características técnicas:

\_ Pantalla de 4.8 pulgadas

\_ Cámara con una resolución de 5 Mega pixeles Flash

# 4.2 Versiones de sistemas operativos

# Android:

5.0 Lollipop

\_ 6.0 Marshmallow

# iOS:

\_ 7.0 o superior

Cualquiera sea el dispositivo y la versión del sistema operativo los navegadores soportados son:

\_ Google Chrome 6 o superior Safari.